### 手順2:見積受領登録と見積書の確認

# 見積受領登録と見積書の確認(1)

| 2017年 11月 9日                                             | discussion and the second second second second second second second second second second second second second s                                                         |                                 |     | <b>ログアウト</b> |
|----------------------------------------------------------|----------------------------------------------------------------------------------------------------|---------------------------------|-----|--------------|
| 案件一覧                                                     |                                                                                                    |                                 |     |              |
| <ul> <li>***・・・・・・・・・・・・・・・・・・・・・・・・・・・・・・・・・・</li></ul> | □ 見換位納中<br>□見換2: 《見換2: 《見換2:(本見換2:) □<br>2017/02:01 ○ ~ 2017/12:31 □<br>00: 0 日日(18) ※(+NO (12))<br>●<br>何子 (12) 第1:5 (12) 第1:5 (12) (12) (12) (12) (12) (12) (12) (12) | 注事傳中 ◎先注中<br>◎発注稼産 ◎完了 ◎先注<br>・ |     |              |
|                                                          |                                                                                                    |                                 |     |              |
|                                                          |                                                                                                    |                                 |     |              |
| 現会                                                       | 副規模機構   ダイレクト発注                                                                                                    | 465                             | ११७ | 4-4          |

#### 1【見積回答済】の案件を表示する

見積の登録が完了した際に担当よりご連絡いたしますので、それからの操作となります。 【見積回答済】にチェックを入れ、【参照】をクリックしてください。

| 02 | 対象案件の | 【案件NO.】 | のリンク | をクリ | ノックする |
|----|-------|---------|------|-----|-------|
|----|-------|---------|------|-----|-------|

対象案件の【案件 NO.】のリンクをクリックし、内容を表示してください。

| SRF-E3       ●R#ASHP       ●R#ASHP                                                                                                    | 2017年 11                     | 月 9日               |               |           |            |     |      | <u>□₫77</u> ト |
|----------------------------------------------------------------------------------------------------|------------------------------|--------------------|---------------|-----------|------------|-----|------|---------------|
| Balley Balley | 案件一覧                         |                    |               |           |            |     |      |               |
| NYA     2017/0001     ~     2017/0001       OP: 0*261/LERD. 26/HNO (LERD)     NULL     NULL       NA     SFR0     SFR6     SSR1/K     Null       NULL     October 2017/0001     Image: Null     Null     Null       NULL     SFR0     SSR1/K     Null     Null     Null       NULL     October 2017/0001     Image: Null     Null     Null       Null     October 2017/0001     Image: Null     Null     Null                                                                                                    | 状態(販売店#<br>状態(サンエ-<br>お客様担当者 | 様)<br>イ)<br>総      | 積り中 🗷 見積回答済   | ■見積受領済    | ◎発注準備中 ◎   | 発注中 | □発注  | 主爆走 回完了 回失注   |
| 100:09:09:00:00:00:00:00:00:00:00:00:00:0                                                                                                    | 物件名<br>登録日                   | 2017/09/01         | ~ 2017/12/31  | D         |            |     |      |               |
|                                                                                                    | 整列順                          | 00:登録日(隆順          | i). 案件NO.(隆順) |           | ٠          |     |      |               |
|                                                                                                    | 秋田                           | 案件NO. 物件名          | 設置住所          | 見積・発注金額   | 登録日        | 発注日 | 希望納期 |               |
|                                                                                                    | 見積回答済                        | 0000000199-00 システム | 確認用案件 三重県     | 1,200,000 | 2017/11/09 |     |      |               |
|                                                                                                    |                              | ß                  |               |           |            |     |      |               |
|                                                                                                    |                              |                    |               |           |            |     |      |               |
|                                                                                                    |                              |                    |               |           |            |     |      |               |
|                                                                                                    |                              |                    |               |           |            |     |      |               |
|                                                                                                    |                              |                    |               |           |            |     |      |               |
|                                                                                                    |                              |                    |               |           |            |     |      |               |
|                                                                                                    |                              |                    |               |           |            |     |      |               |
|                                                                                                    |                              |                    |               |           |            |     |      |               |
|                                                                                                    |                              |                    |               |           |            |     |      |               |
|                                                                                                    |                              |                    |               |           |            |     |      |               |
|                                                                                                    |                              |                    |               |           |            |     |      |               |
|                                                                                                    |                              |                    |               |           |            |     |      |               |
|                                                                                                    |                              |                    |               |           |            |     |      |               |
|                                                                                                    |                              |                    |               |           |            |     |      |               |
| 田会   新規見構築紙   ダイレクト発注     体核表         クリア       ホーム                                                                                                    | 1 18                         | 1会 副规见核依赖          | ダイレクト発注       | 1         | 1          | 価格表 | 1    | /97     #-4   |

# 見積受領登録と見積書の確認(2)

| 2017年 11月 9日                                             | descent and the second second s | ログアウト |
|----------------------------------------------------------|----------------------------------------------------------------------------------------------------|-------|
| 物件詳細                                                     |                                                                                                    |       |
| 案件NO.<br>親案件NO.                                          | 0000000199 + 単単単単 00 • 単年 初回数録日 2017/11/09 状態 <b>見換回答法</b> • 02:9 時 回答法 •                                                                                                    |       |
| 【見積依頼人】<br>会社名<br><mark>お客様担当者名</mark><br>連絡先<br>メールアドレス |                                                                                                    |       |
| 【物件内容】<br>物件名<br>設置住所(郵便量号)                              | システム確認用案件         様           (#)         (#)                                                                                                    |       |
| 設置住所(都道府県)                                               | 三重県 西日市市羽津中2丁目2-4                                                                                                    |       |
| お客様住所(郵便番号)<br>お客様住所(都道府県)<br>お客様住所(住所)                  | )(@F)<br>)                                                                                                    |       |
| 希望納期<br>納品方法<br>荷受担当者<br>連絡先                             | 0:现场AAA *                                                                                                    |       |
| ♪-ボート<br>【カーボート見積依頼<br>間口(mm)                            | <ul> <li>(A)((b)(0)は半身数字で入力して下さい。</li> <li>(A)(</li></ul>                                                                                                    |       |

3 状態を【見積受領済】に変更する

この段階ではまだ見積書を開くことはできません。

内容が表示されたら、右上の状態を【見積回答済】から【見積受領済】に変更してください。 【見積受領済】に変更した後、【登録】ボタンをクリックしてください。

まだ開けません

| 2017年 11月 9日                                             | den a sua den anti-                                                                                                    | D//791 |
|----------------------------------------------------------|----------------------------------------------------------------------------------------------------|--------|
| 物件詳細                                                     |                                                                                                    |        |
| 案件NO.<br>親案件NO.                                          | 000000199 申注法: 00 ・ 東京 初回監練日 2017/11/09 株都 現境回答方<br>(3):9時号低所 ・<br>(3):9時号低所 ・<br>(3):9時号低所<br>(3):9時号低所<br>(3):9時<br>(3):9時<br>(3):9時間低所<br>(3):9時間低所<br>(3):9時間低所<br>(3):9時間低所<br>(3):9時間低所<br>(3):9時間低所<br>(3):9時間低所<br>(3):9時間低所<br>(3):9時間低所<br>(3):9時間低所<br>(3):9時間低所<br>(3):9時間低所<br>(3):9時間低所<br>(3):9<br>(3):9時間低所<br>(3):9<br>(3):9):9<br>(3):9<br>(3):9 |        |
| 【見積依頼人】<br>会社名<br><mark>お客様担当者名</mark><br>連絡先<br>メールアドレス |                                                                                                    |        |
| 【物件内容】<br>物件名<br>設置住所(郵便番号)<br>設置住所(都道府県)                | システム確認用案件<br>(学)<br>三重県<br>(学)                                                                                                    |        |
| お客様住所(郵便番号)<br>お客様住所(部道府県)<br>お客様住所(4所)                  | 図日市市別連中2丁目2-4<br>(学)<br>(学)                                                                                                    |        |
| 希望納朗<br>納品方法<br>荷受担当者<br>連絡先                             | □<br>□<br>□<br>□<br>□<br>□<br>□<br>□<br>□<br>□<br>□<br>□<br>□<br>□                                                                                                    |        |
| ♪-が-+) その他<br>【カーボート見積依頼<br>間口(mm)                       | 2<br>1) (A)(B)(D)(出学発展学で入力して下さい。<br>(A) (B)(D)(出学発展学で入力して下さい。<br>(A) (B)(D)(出学発展学で入力して下さい。<br>(A) (B)(D)(出学発展学で入力して下さい。<br>(A) (B)(D)(出学発展学で入力して下さい。<br>(A) (B)(D)(出学発展学で入力して下さい。<br>(A) (B)(D)(出学発展学で入力して下さい。<br>(A) (B)(D)(出学発展学で入力して下さい。<br>(A) (B)(D)(出学発展学で入力して下さい。<br>(A) (B)(D)(出学発展学で入力して下さい。<br>(A) (B)(D)(出学発展学で入力して下さい。<br>(A) (B)(D)(出学発展学で入力して下さい。<br>(A) (B)(D)(出学発展学で入力して下さい。<br>(A) (B)(D)(出学発展学で入力して下さい。<br>(A) (B)(D)(L)(L)(L)(L)(L)(L)(L)(L)(L)(L)(L)(L)(L)                                                                                                    | I      |

### 見積受領登録と見積書の確認(3)

| 2017年 11月 9日                                                                                                    | 1/791 |
|----------------------------------------------------------------------------------------------------|-------|
| 物件詳細                                                                                                    |       |
| 処理が終了しました。                                                                                                    |       |
| 業件NO. 000000199 + FE主体 00 ・ 素素 初回登録日 2017/11/09 状態 <b>発展受信法</b><br>調整件NO. 03:9届受信法 ◆                                                                                         |       |
| 【現職会議人】       会社名       が2客様担当参名       副総売       メールアドレス                                                                                                    |       |
| (物件内容)         アステム確認用案件         部           範介名         アステム確認用案件         第           該資産が係の要求         (年)         (年)           該資産が係の要求         三単単         目の市市羽津中27目2-4 |       |
| お客様社所(参愛勝号) (半)<br>お客様社所(新潟府県)<br>お客様社所(住所)                                                                                                    |       |
| 希望時期  回<br>時品方法 0:79/34/n/3。  の<br>可型性社者 通販先                                                                                                    |       |
| ·                                                                                                    | 1     |

| <u>御見積書</u><br>第中         | 見積No.                                                                |                                         | 2017/11/09         |  |
|---------------------------|----------------------------------------------------------------------|-----------------------------------------|--------------------|--|
| 田田田の小 Faling 1988年2月21日 - | 会社名<br>参校書<br>部使曲号 〒1<br>住所 二重県<br>2-4<br>TEL 059-331<br>FAX 059-331 | (会社サン)<br>12-0001<br>091<br>7191<br>責任者 | イ工称店<br>(計)<br>超版者 |  |
| _ 谷町室朝 申 1,200,000 (税益)   |                                                                      | 12 M                                    | 5.00<br>A 47       |  |
| e4                        | 教堂                                                                   | #10                                     | 2010               |  |
| 本19<br>セッパンカラー            |                                                                      | 950,000                                 | 000,000            |  |
| 送料                        | 1                                                                    | 250,000                                 | 250,000            |  |
|                           |                                                                      |                                         |                    |  |
|                           | _                                                                    |                                         |                    |  |
|                           |                                                                      |                                         |                    |  |
|                           |                                                                      |                                         |                    |  |
|                           |                                                                      |                                         |                    |  |
|                           |                                                                      |                                         |                    |  |
|                           |                                                                      |                                         |                    |  |
|                           | -                                                                    |                                         |                    |  |
|                           |                                                                      |                                         |                    |  |
|                           |                                                                      |                                         |                    |  |
| l                         |                                                                      |                                         |                    |  |
|                           | -                                                                    | -                                       |                    |  |
|                           |                                                                      | -                                       |                    |  |
|                           |                                                                      |                                         |                    |  |
| 1                         |                                                                      |                                         |                    |  |

#### 04 【見積書】をクリックする

「処理が終了しました」と表示されると登録完了です。 状態が【見積受領済】になっていることを確認し、フッターの【見積書】をクリックし てください。

#### 5 見積書の確認

【見積書】をクリックすると pdf データ(見積書)がダウンロードされますので、内容を 確認してください。

※金額はマニュアル用にサンプルで入力したものです。実際の価格とは異なります。

再見積(条件変更など)をする場合の手順 p18 この内容で発注依頼をかける p22